## How to Setup Your Infinite Campus Parent Portal

- 1. To set up your Infinite Campus for the first time
  - a. Visit:

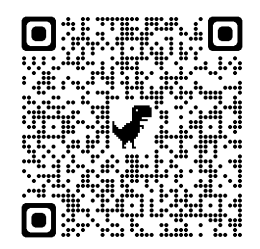

https://campus.carrollcountyschools.com/campus/K12\_Custom/cParent/index.js p?appName=carrollcounty or scan the QR code above.

- b. Enter the last 4 digits of the student's social security number and Student Date of Birth
- c. click Submit.

| finite<br>Campus             | Parent Portal Activation |
|------------------------------|--------------------------|
|                              | Campus Portal            |
| Last 4 Digits of Student SSN |                          |
| Student Birthdate            |                          |
| <b>E</b>                     |                          |
|                              |                          |

Note: If you have multiple students at Carroll County Schools, just choose one of them. Your account will be inked to each of your students.

- 2. If your account has not been previously activated, you will be provided with your **GUID number** on the next screen.
  - a. Highlight and copy or take note of this number
  - b. Click "Manually Enter Activation Key"

|      |                                              | Campus Portal                          |
|------|----------------------------------------------|----------------------------------------|
| Name | Username/Activation Key                      | Copy the GUID for<br>the corresponding |
|      | GUID: BEFFERRE AEST 1000 AST<br>0D118AA3B3A7 | has their own unique<br>GUID number)   |
|      | GUID: BOODAGE ANDENNE BESSFFA8248C           |                                        |
|      | Manually Enter Activation Key                | -                                      |

3. Paste or type the GUID and click "Submit"

| New User?                                                                                                 |                                              |  |  |
|----------------------------------------------------------------------------------------------------|----------------------------------------------|--|--|
| Activate your Campus Parent account by entering the activation key sent to you by your district.          |                                              |  |  |
| If you do not have an activation key, plea<br>obtain one. You only need one code to s<br>Activation Key * | Paste or type the GUID<br>provided in step 2 |  |  |
| Submit                                                                                                    |                                              |  |  |
| Back to Lo                                                                                                | gin                                          |  |  |

4. Create a username and password and click "Submit"

| Create Campus Parent Account |
|------------------------------|
| Welcome                      |
| Username *                   |
|                              |
| • This field is required     |
| Password *                   |
|                              |
| • This field is required     |
| Confirm Password *           |
|                              |
| • This field is required     |
| Password Strength 0%         |
|                              |
| Submit                       |
| Back to Login                |

- 5. Once your account is created, you can access your account by:
  - a. Online: https://campus.carrollcountyschools.com/campus/portal/parents/carrollcounty.jsp
  - b. Download APP App Store or Google Play

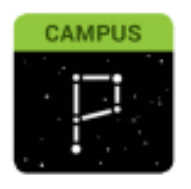

If you experience problems while setting up your parent portal, please email <a href="mailto:campushelp@carrollcountyschools.com">campushelp@carrollcountyschools.com</a>. Include your name and at least one student name in the email.